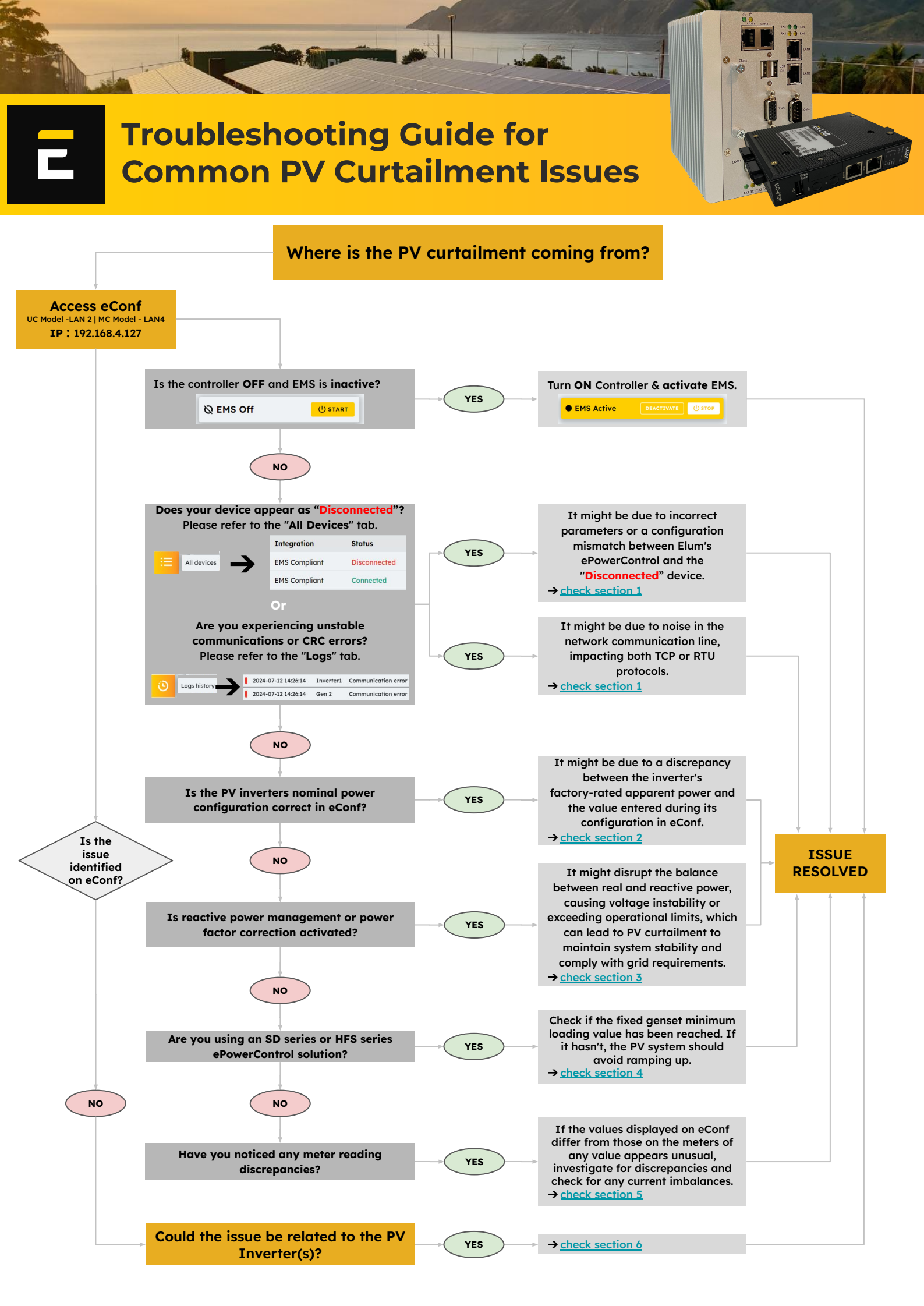

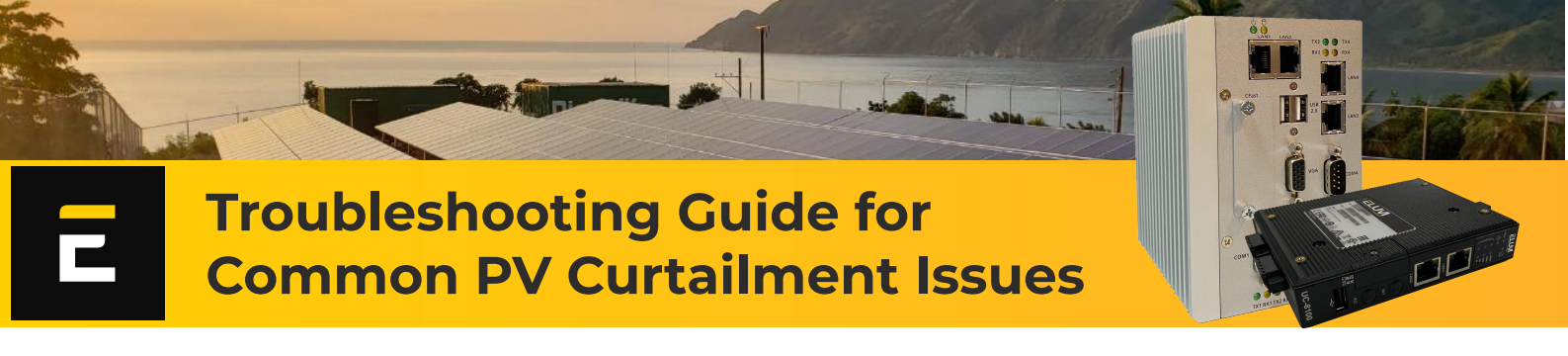

### Section 1 : Is your device "Disconnected"? Experiencing unstable communication, or CRC errors?

> Go to the "All Devices " tab on eConf to verify the communication status for PV inverters, meters, genset controllers, and BESS.

If a certain component appears as "Disconnected", it may be due to incorrect **RTU/TCP** parameters or a configuration mismatch between the Device x Elum's product (check : table 1).

To address this, you should check :

- RTU parameters
   Cross-check if those following settings on your "Disconnected" device match those set on eConf : Slave ID, Baud rate, and Parity.
   Or
- TCP parameters : Ensure the "Disconnected" device is on the same subnet as the Elum Explorer. The IP address must not be within the 192.168.4.XX range.
  - Verify that the subnet mask matches the one used by the Elum Explorer.
- > Go to the "Logs" tab on eConf to check for any unwanted disconnections affecting the setpoints sent by Elum.

If a "communication error" appears on the logs page :

- Ensure you selected the correct driver (right reference) for the device encountering communication errors when adding it to eConf.
- The issue might be due to noise on the network communication line, impacting both TCP and RTU protocols.
- $\rightarrow$  Verify cable integrity and check for magnetic interference from power cables, transformers, or antennas (refer to <u>Table 1</u>).

#### Section 2 : Is the nominal power configuration for PV inverters correct in eConf?

Verify and compare each inverter's nominal power with the value configured on eConf. To do so : First, > Go to the "Settings" tab on eConf > Navigate to "Update" or "Firmware", and check the firmware version on your controller. Then,

For ScV1 : Ensure that the correct reference for the nominal power was selected when adding your PV inverter in the Network tab.
 > Go to the "Settings" tab> Navigate to "Network" and verify that the selected reference matches the device's specifications.

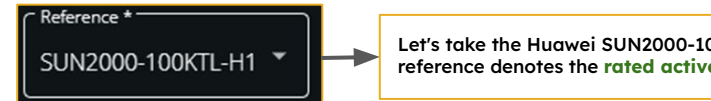

Let's take the Huawei SUN2000-100KTL-H1 inverter as an example, where the '100K' reference denotes the rated active power of 100,000 W.

For ScV2 : Confirm that the correct value for the inverter's rated apparent power is entered in the PV control tab.
> Go to the "Control" tab > Navigate to "PV Control" > Verify that the "Inverter's rated apparent power values" match the device's specifications.

| Inverters rated apparent power values |         |                                                              |
|---------------------------------------|---------|--------------------------------------------------------------|
| PV Inverter 2                         | 100 kVA | Here, the correct rated apparent power value of the inverter |
| PV inverter 1                         | 100 kVA | specified in its factory specifications, should be entered.  |
| PV inverter 3                         | 100 kVA |                                                              |

**P.S.:** Ensure that the connected power on site matches the rated power configured on eConf and aligns with the power connected to the inverters. Mismatches between the configured power and the connected load may cause the EMS to limit production for optimal system performance.

### Section 3 : Is reactive power management or power factor correction enabled?

If reactive power is prioritized, it can affect site operations. This configuration can be found for both PV control, grid control, and genset control.

> Go to the "Control" tab on eConf and check if any of those options are enabled. If so, disable them and observe the system's behavior.

PV Control :

Grid & Genset Control

 Prioritize reactive power production over active power production

 Activate Reactive Power Control

| Activate Reactive Power Control                                                                                                    |                  | -      |
|----------------------------------------------------------------------------------------------------|------------------|--------|
| Controlled units<br>Units used to perform genet reactive power control.                                                                                                    |                  |        |
| PV                                                                                                    |                  | -      |
| Maximum absolute value of reactive power setpoint for PV                                                                                                    |                  | kVAr   |
| BESS                                                                                                    |                  | -0     |
| Maximum absolute value of reactive power setpoint for BESS                                                                                                    |                  | kVAr   |
| Leading control unit<br>The leading unit is used to cover the reactive power need up to its limit of apparent power or limit of maximum absolute reactive power setpoint. The other unit intervenes only once one of the limits is | PV<br>s reached. | ٣      |
| Reactive power control strategy                                                                                                    | Power Factor Ro  | inge 👻 |
| Power Factor Range Based Reactive Power Control<br>The configured unit is controlled to that the power factor of the generats stays within configured power factor range.<br>Minimum Capacitive Power Factor                       |                  |        |
| Minimum Inductive Power Factor                                                                                                    |                  |        |

## Troubleshooting Guide for Common PV Curtailment Issues

solutions

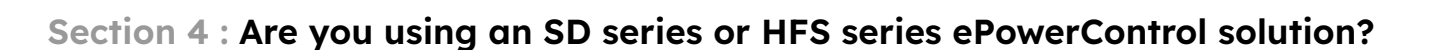

> Go to the "Control " tab > Navigate to "Genset Control " and check the fixed value of the genset's minimum loading. Check if this value is being met.

that

integrate

aensets.

If the client's consumption is below the fixed minimum loading of the genset, the PV system should not ramp up to ensure safe operation of the genset.

E.g., for a genset with a nominal power of 500kVA and a fixed minimum load of 20%, the consumption should exceed 80kW to allow the PV system to ramp up.

Genset 1 15 %

> Go to the "Control" tab > Navigate to "Genset meters" section and adjust the "unit detection method (either frequency or the percentage of rated power threshold)" based on the site specifications

| Genset meters<br>Power meter devices indicating the genset measurements.                                                                                      |                                           |                     |
|----------------------------------------------------------------------------------------------------|-------------------------------------------|---------------------|
| Unit detection method<br>Method to detect if a genset unit is ON or OFF.                                                                                      | Power-based                               | •                   |
| Percentage of rated power threshold<br>If the measured power (in percent of the rated power) is above the th<br>power is configured in the enset control menu | nreshold, the genset unit is considered O | 1 %<br>N. The rated |
| Genset meter 1                                                                                                    | None                                      | •                   |

Sometimes generators readings may show a frequency or a very small amount of power even when not running. Adjusting the unit detection method will prevent the generator from being incorrectly included in the EMS calculations, which could otherwise lead to unnecessary PV curtailment if the minimum loading requirement is not met.

### Section 5 : Have you noticed any discrepancies in the meter readings?

> Go to the "Control " section > Navigate to "Grid control" :

Elum

- If the "3x Lowest Phase" method is used and one phase consistently reads low, the system sets a low peak shaving reference. This can cause unnecessary PV curtailment even if the total grid power is high, as the system restricts output based on the low phase reading to maintain balance.
- → If the grid meter continuously reads 0, this may indicate a problem with the current transformers (CTs). Inspect the CTs for any issues.

### Section 6 : If the issue is not identified on eConf, check the PV inverters.

If none of the aforementioned troubleshooting sections work, please check your inverters :

- Check for any alarms related to:
   Voltage out of range.
   Frequency out of range.
   Temperature or DC alarms activated.
- Verify the modbus external control configuration :

For

- Enable external control (ensure only one master device is configured on the network communication line).
- Ensure persistent configuration so that inverters always adhere to the Modbus setpoint.
- Set the active command timeout to "0" if applicable.

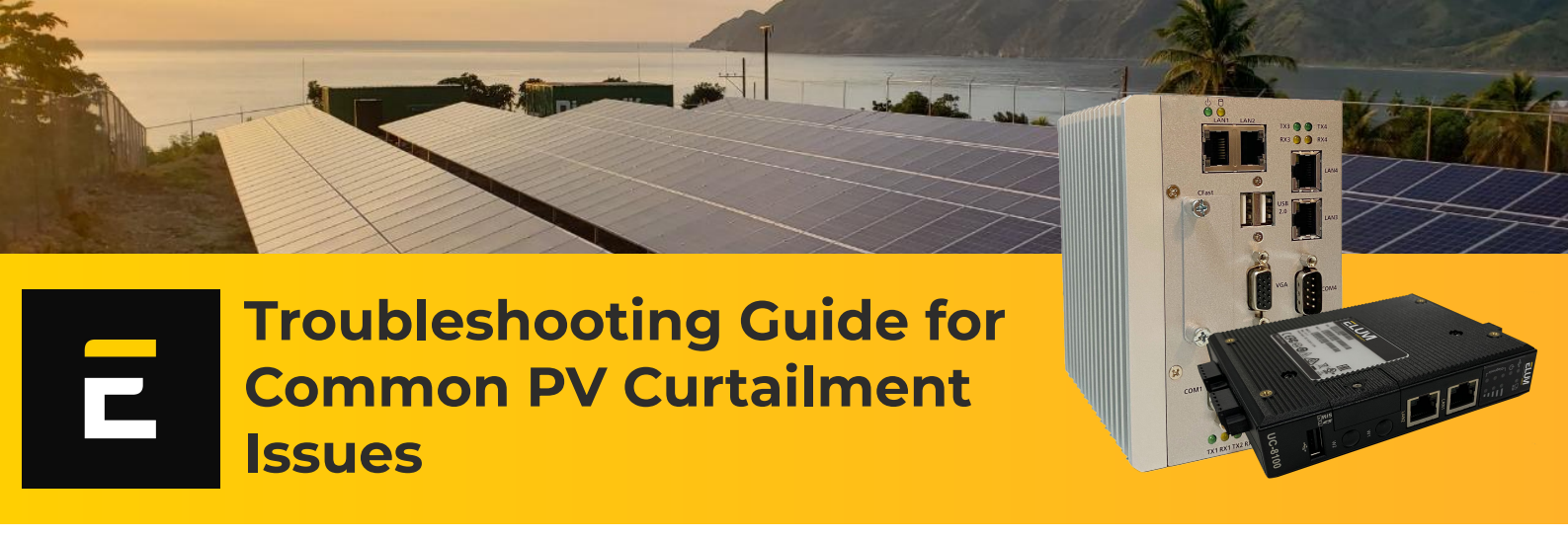

**Table 1**: Modbus RTU/TCP IP communication inspection.

| n° | Issue                 | Description                                                                         | Addressing                                                                                                    |
|----|-----------------------|-------------------------------------------------------------------------------------|----------------------------------------------------------------------------------------------------|
| 1  | Noise<br>interference | External electrical noise<br>distorts signals, leading<br>to errors.                | <ul> <li>Use twisted pair cables to reduce electromagnetic interference (EMI).</li> <li>Employ shielded cables and ensure proper grounding.</li> <li>Implement differential signaling to improve noise immunity.</li> </ul> |
| 2  | Reflections           | Signal reflections occur<br>due to impedance<br>mismatches, causing<br>degradation. | <text><list-item></list-item></text>                                                                                                    |

# L

Troubleshooting Guide for Common PV Curtailment Issues

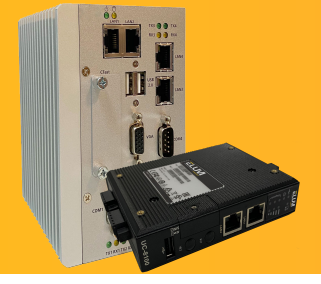

| n° | Issue Description        |                                                                                         | Addressing                                                                                                    |  |
|----|--------------------------|-----------------------------------------------------------------------------------------|----------------------------------------------------------------------------------------------------|--|
| 3  | Signal<br>attenuation    | Signal strength<br>diminishes over long<br>cable lengths, resulting<br>in errors        | <ul> <li>Use repeaters or signal boosters to amplify the signal.</li> <li>Reduce cable length or increase the baud rate to minimize attenuation effects.</li> </ul> |  |
| 4  | Ground<br>Loops          | Voltage differences<br>between grounds cause<br>communication errors.                   | <ul> <li>Ensure a single ground reference for all devices.</li> <li>Use isolated RS485 transceivers</li> </ul>                                                      |  |
| 5  | Cross-talk               | Signals from adjacent<br>wires interfere, leading<br>to errors.                         | <ul> <li>Maintain proper spacing between RS485 cables and<br/>other high-frequency signal cables.</li> <li>Use twisted pair cables and proper shielding.</li> </ul> |  |
| 6  | Incorrect<br>Termination | Improper termination<br>leads to signal<br>reflections and errors.                      | <ul> <li>Use termination resistors of the correct value (usually 120 ohms).</li> <li>Avoid leaving unterminated stubs.</li> </ul>                                   |  |
| 7  | Voltage<br>Transients    | Voltage spikes or<br>transients can damage<br>transceivers or disrupt<br>communication. | <ul> <li>Use transient voltage suppressors (TVS diodes) for protection.</li> <li>Implement surge protection devices and proper grounding.</li> </ul>                |  |
| 8  | Hardware<br>Failures     | Malfunctioning<br>hardware disrupts<br>communication.                                   | <ul> <li>Regularly inspect and maintain RS485 hardware components.</li> <li>Promptly replace faulty transceivers or damaged cables.</li> </ul>                      |  |
| 9  | Protocol<br>Errors       | Incorrect or<br>incompatible<br>communication<br>protocols cause data<br>corruption.    | <ul> <li>Ensure all devices use the same communication protocol and settings.</li> <li>Verify protocol implementation.</li> </ul>                                   |  |
| 10 | Software<br>Issues       | Errors in software<br>implementation cause<br>communication failures.                   | <ul> <li>Verify software configuration and error-checking mechanisms.</li> <li>Thoroughly test software for bugs.</li> </ul>                                        |  |